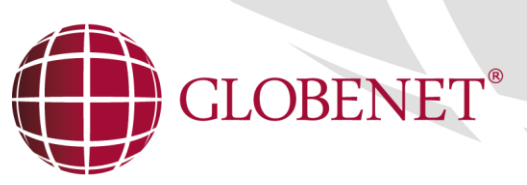

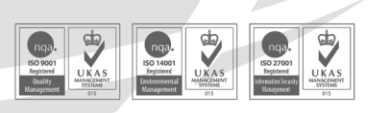

Cégjegyzékszám: Cg. 01-10-045132 | Adószám: 13336011-2-41 | EU adószám: HU13336011 | Bankszámlaszám: 12001008-01224321-00100008 Raiffeisen Bank Zrt.

# E-MEDWORKS

Felhasználói kézikönyv

e-MedWorkS programot használó partnerek részére

2015. október 05.

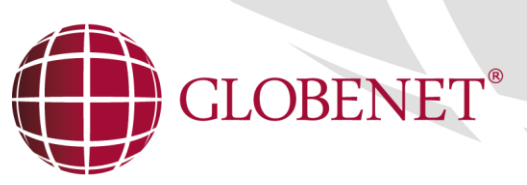

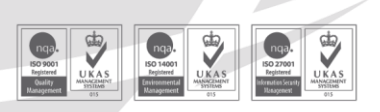

Cégjegyzékszám: Cg. 01-10-045132 | Adószám: 13336011-2-41 | EU adószám: HU13336011 | Bankszámlaszám: 12001008-01224321-00100008 Raiffeisen Bank Zrt.

#### Tartalom

| 1. | B   | 3evezetés                                      | 3  |
|----|-----|------------------------------------------------|----|
| 2. | А   | A program használatának feltételei             | 4  |
| 3. | Sz  | Személy adatok menü                            | 7  |
|    | 3.1 | Személy keresés ablak tartalma                 |    |
| 4. | V   | /izsgálatkérés menü                            |    |
| 5. | La  | aborkérés menü                                 |    |
|    | 5.1 | Laborvizsgálat kérés ablak tartalma            |    |
|    | 5.2 | Kémiai laborkérés tartalma                     |    |
|    | 5.3 | .Szerológiai laborkérés                        |    |
|    | 5.4 | Bakteriológiai laborkérés                      | 21 |
| 6. | B   | Beállítások menü                               | 23 |
|    | 6.1 | Alapértelmezett értékek                        | 23 |
|    | 6.2 | Protokollok                                    | 24 |
|    | 6.3 | Jelszó változtatás                             |    |
| 7. | D   | Ookumentumok lekérdezése (Eredmények-Beutalók) | 27 |
|    | 7.1 | A dokumentum letöltés ablak működése           |    |
| 8. | K   | Kijelentkezés menü                             |    |

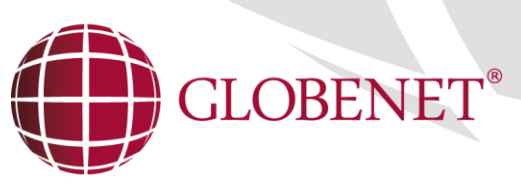

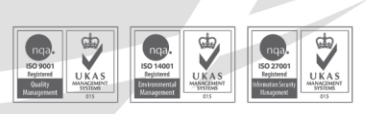

Cégjegyzékszám: Cg. 01-10-045132 | Adószám: 13336011-2-41 | EU adószám: HU13336011 | Bankszámlaszám: 12001008-01224321-00100008 Raiffeisen Bank Zrt.

### 1. Bevezetés

Az eMedWorkS alkalmazás a kórházban futó MedWorkS medikai rendszer részeként annak bizonyos funkcionalitását teszi elérhetővé OEP partnerek, OEP szerződéssel nem rendelkező beküldő munkahelyek és háziorvosok számára. A program egy böngészőben futó webes alkalmazás, melynek segítségével a beutaló partnerek, alapellátók a betegek beutalását végezhetik el on-line, majd ezt követően a kórház vagy a szolgáltatóknál keletkezett eredményeket tölthetik le elektronikus formában.

| eMedW <b>e</b> rKS | - Még nem választott beteget!                | 030090232 - háziorvosi szolgálat |
|--------------------|----------------------------------------------|----------------------------------|
| a személy adatok   |                                              |                                  |
| 👗 laborkérés       |                                              |                                  |
| L VIZSGÁLATKÉRÉS   |                                              |                                  |
|                    | Udvözöljük!<br>Kérjük, vásszon az oldalsó me | nüpontok közül!                  |
| 💥 BEÁLLÍTÁSOK      | ·                                            |                                  |
| PRAXIS VÁLTÁS      | Felhasználói                                 | <u>kézikönyv</u>                 |
| L ORVOS VÁLTÁS     |                                              |                                  |
|                    |                                              |                                  |
|                    |                                              |                                  |

A felhasználói kézikönyv linkjére kattintva olvashatja el a felhasználói segédletet.

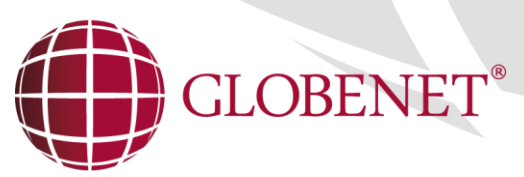

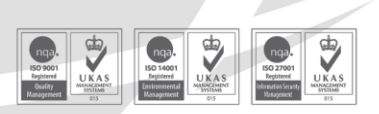

Cégjegyzékszám: Cg. 01-10-045132 | Adószám: 13336011-2-41 | EU adószám: HU13336011 | Bankszámlaszám: 12001008-01224321-00100008 Raiffeisen Bank Zrt.

### 2. A PROGRAM HASZNÁLATÁNAK FELTÉTELEI

Az eMedWorks szolgáltatásait kizárólag azon felhasználók (beutaló partnerek, alapellátók, páciensek) vehetik igénybe, akik az adott partnernél-kórházban előzetesen regisztráltatták magukat.

- A szolgáltatásokat kiajánló kórház vagy egyéb szolgáltató rendelkezik az eszköz üzemeltetéséhez szükséges feltételekkel.
- A hozzáférés ügyében kérjük a felhasználókat (beküldők, háziorvosok, páciensek forduljanak a kórház vagy a szolgáltató megfelelő képviseletéhez.
- A program elérése weben, böngészőből történik. A jelenleg támogatott böngészők listája az alábbiakban olvasható.
- ✓ Google Chrome
- ✓ Internet Exploler
- ✓ Mozilla Firefox

Az egyes böngészők között minimális megjelenésbeli különbségek lehetnek, melyek a használhatóságot nem befolyásolják!

Amennyiben rendelkezik a használathoz szükséges jogosultságokkal, az adott kórháztól vagy szolgáltatótól kapott Web címet beírva a böngésző címsorába, az eMedWorkS kezdő oldalára lép.

Titkosított adatkapcsolati cím esetén egyes szolgáltatóknál előfordulhat, hogy a kapcsolathoz publikált tanúsítvány nincs a tanúsítvány kiadó által érvényesítve (Ettől még a tanúsítvány helyes, és a weboldal biztonságos!). Az egyes böngészők ilyenkor figyelmeztetnek, és felhasználói beavatkozást kérhetnek. Az alábbi képen egy Google Crome beavatkozás kérése látható. Ebben a helyzetben a képen látható [Speciális] linkre kattintva lehet továbblépni, majd a [Tovább a(z) emwstest.globenet.hu webhelyre (nem biztonságos)] linket választva lehet az eMedWorkS oldalára jutni, ahol ezután megnyílik a bejelentkezési képernyő. Az alkalmazás használatát ezek a figyelmeztetések nem befolyásolják, és az adatkapcsolat ugyanúgy biztonsági csatornán keresztül történik!

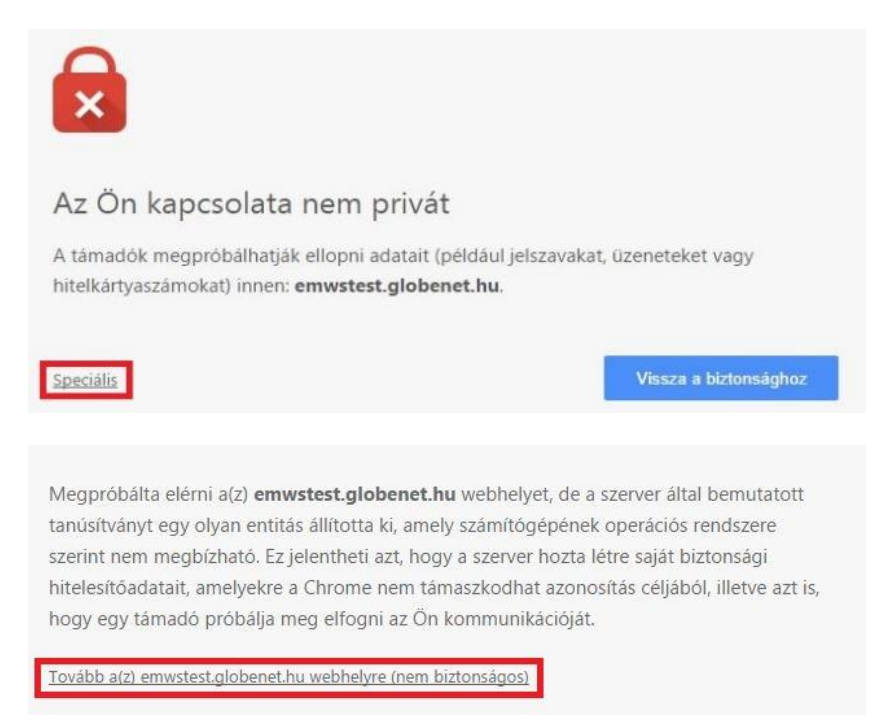

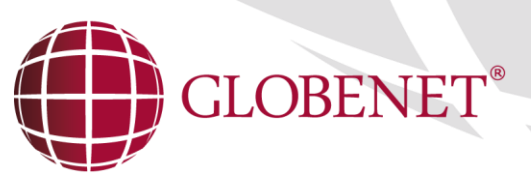

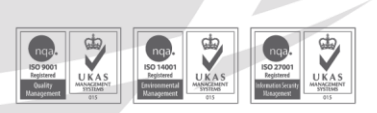

Cégjegyzékszám: Cg. 01-10-045132 | Adószám: 13336011-2-41 | EU adószám: HU13336011 | Bankszám! a 2001008-01224321-00100008 Raiffeisen Bank Zrt.

Itt megadva a kórháztól, szolgáltatótól kapott "Felhasználó névvel" és "Jelszóval" tud belépni a rendszerbe!

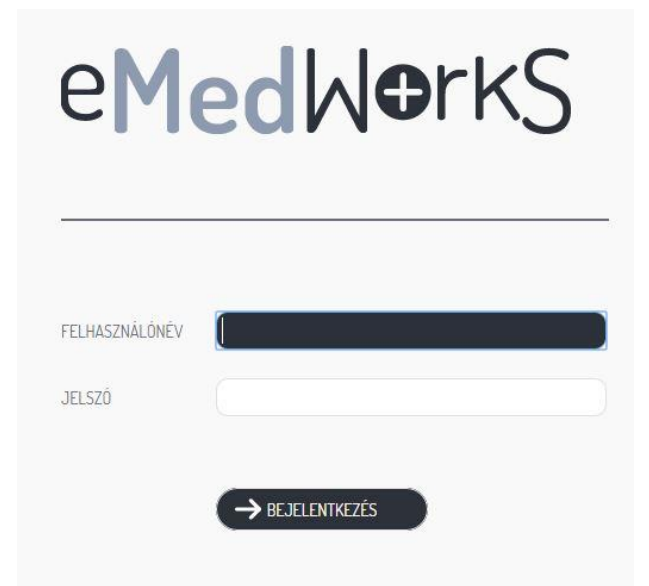

Belépés után Önnek kötelező a (beküldő munkahely) praxisok közül kiválasztani egyet a következő ablakban. Ezt a praxist (beküldő munkahelyet) a későbbiekben az alkalmazásban megváltoztathatja.

|   | Válassza ki, mely munkahely nevében kíván dolgoznil     |
|---|---------------------------------------------------------|
| С | 13992507A - Laboratórium Kft.                           |
| С | 1912G1901 - Tūdőszűrő I.                                |
| С | 019521921 – Allergológia szakrendelés (Tüdőgyógyászati) |
| С | 123456789 - eMedworkS külso beküldo - 1                 |
| С | 024223009 - GYERMEKKL DIABETES                          |
| С | 191220201 – Általános sebészeti szakrendelés            |
|   | NILLOLOT FINANDING SCOULER SLAND NOTES                  |

A praxis megváltoztatására a menüoszlop [Praxis váltás] parancsgombra kattintva van lehetősége.

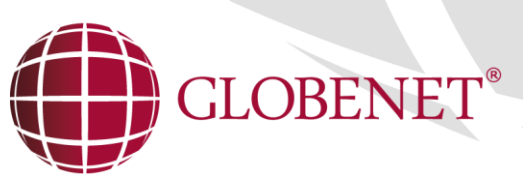

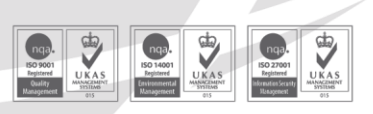

Cégjegyzékszám: Cg. 01-10-045132 | Adószám: 13336011-2-41 | EU adószám: HU13336011 | Bankszámlaszám: 12001008-01224321-00100008 Raiffeisen Bank Zrt.

Más kollégát helyettesíteni a menüoszlop [Orvos váltás] parancsgombra kattintva van lehetősége.

| e <b>Med</b> ⊌ <b>●</b> rkS                     |
|-------------------------------------------------|
| Válassza ki, mely orvos nevében kíván dolgoznil |
| O 00001 - teszt01                               |
| O 00002 - teszt02                               |
| 💿 00006 - Erdő Attila                           |
|                                                 |
|                                                 |
|                                                 |
|                                                 |
|                                                 |
| → KIVÁI ASZTÁS                                  |
| → KIVÁLASZTÁS                                   |

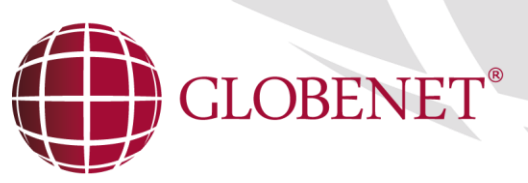

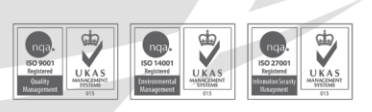

Cégjegyzékszám: Cg. 01-10-045132 | Adószám: 13336011-2-41 | EU adószám: HU13336011 | Bankszámlaszám: 12001008-01224321-00100008 Raiffeisen Bank Zrt.

# 3. Személy adatok menü

|                                                                                                    | - Még nem választott beteget! | 191220201 - Általános    | sebészeti szakrendelés              |
|----------------------------------------------------------------------------------------------------|-------------------------------|--------------------------|-------------------------------------|
| eMedWorkS                                                                                                    | SZEMÉLY KERESÉS               | SZEMÉLY RÖGZÍTÉS CSOP    | ORTOS FELTÖLTÉS                     |
|                                                                                                    |                               |                          |                                     |
| Q SZEMELY ADATUK                                                                                                    | Beteg neve                    |                          | Csak a saját beteg <mark>e</mark> k |
| A LABORKÉRÉS                                                                                                    | Születési idő TAJ SZÁI        | 4:                       | Elhunytak is                        |
|                                                                                                    |                               |                          | Q KERESÉS                           |
| http://www.communication.com/www.communication.com/www.com/www.c | NÉV 🕈 TAJ                     | SZÜLETÉSI IDŐ ANYJA NEVE | ELHUNYT                             |
|                                                                                                    |                               |                          |                                     |
| Constant Dokumentumok                                                                                                    |                               |                          |                                     |
|                                                                                                    |                               |                          |                                     |
| X BEALLITASOK                                                                                                    |                               |                          |                                     |
| PRAXIS VÁLTÁS                                                                                                    |                               |                          |                                     |
| ORVOS VÁLTÁS                                                                                                    |                               |                          |                                     |
|                                                                                                    |                               |                          |                                     |
| ( 🕞 KIJELENTKEZÉS                                                                                                    |                               |                          |                                     |
|                                                                                                    |                               |                          |                                     |
|                                                                                                    |                               |                          |                                     |
|                                                                                                    |                               | 15 🔻                     |                                     |
|                                                                                                    |                               |                          |                                     |
|                                                                                                    |                               |                          |                                     |
|                                                                                                    |                               |                          |                                     |
|                                                                                                    |                               |                          | XMÉRSEM                             |
|                                                                                                    | NVALASZTAS MUJUSITAS          | - TRAZIOR VUSHUZ         | X MEDSEM                            |

(Figyelem legalább egy keresési feltétel megadandó!)

- Beteg neve mező (Névrészletre keres...)
- TAJ szám mező (Csak teljes TAJ számra keres...)
- **Születési idő** mező. (Kereshet csak évre pl. 1990.; évre és hónapra pl. 1990.02. vagy teljes születési időre pl. 1990.02.01.)
- Csak a saját betegek között check-box (Amennyiben ez a kapcsoló bejelölt állapotú, akkor a háziorvos csak saját praxisához rendelt pácienseit listázhatja, kikapcsolt állapotban a kórház-szolgáltató teljes személyi adatbázisából kerülnek listázásra a páciensek! Pl. ügyeletes státusz esetén.)
- **Elhunytak is** check-box (Amennyiben ez a kapcsoló bejelölt állapotú, akkor azon páciensek is listázódnak, akik a MedWorkS klinikai rendszerben elhunytként lettek adminisztrálva. A találati listában az elhunyt páciensek jelölve vannak.)
- [Keresés] parancsgomb (A keresés indítása...)

A keresés eredménye alapján a felhasználó dönthet arról, hogy már regisztrált páciensének kíván vizsgálatot kérni (ha a keresés ablakban megtalálható a páciens...), vagy egy új pácienst felvéve teszi ezt meg. (Ha a keresés eredménye nem listázta a kiválasztandó pácienst...)

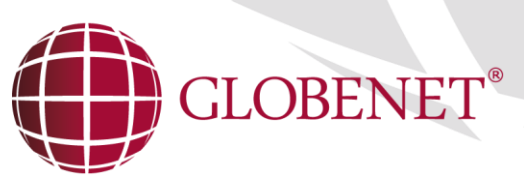

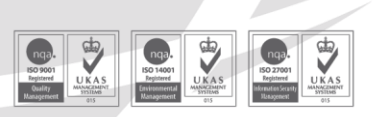

Cégjegyzékszám: Cg. 01-10-045132 | Adószám: 13336011-2-41 | EU adószám: HU13336011 | Bankszám! at 2001008-01224321-00100008 Raiffeisen Bank Zrt.

Amennyiben úgy dönt, hogy új pácienst kíván felvenni **[Személy rögzítés]** adatlapon, vannak kötelezően töltendő adatok, melyek megadásának hiányában a páciens nem menthető az adatbázisba, ami azt jelenti, hogy semmilyen vizsgálat nem kérhető számára. Ezen kötelező adatok hiányát az adatmező piros háttere jelzi vagy egyéb figyelmeztető üzenet az adatmezőn.

Figyelem!

A megjelenő ablakok kötelező mezőit a szolgáltatásokat kiajánló kórház, medikai szoftver szabályrendszere alapján kell tölteni!

Hiányos adatokkal rendelkező páciens esetén a **[Személy rögzítés]** adatlapon az "Adatok ismeretlenek" check box bekapcsolásával lehet indokolt esetben a pácienst az adatbázisba menteni!

|                  |                          |                      | 70090183 - RENDELO INTEZET VELENCE |  |
|------------------|--------------------------|----------------------|------------------------------------|--|
| eMedWorkS        | SZEMÉLY KERES            | SÉS SZEMÉLY RÖGZÍTÉS | CSOPORTOS FELTÖLTÉS                |  |
|                  | Beteg neve               | teszt erika          | Születési idő (1980.01.01.         |  |
| C SZEMELY ADATUK | Születési név            |                      | TAJ szám                           |  |
|                  | A tajtipus megadása köte | elezől               |                                    |  |
| A LABUKKERES     | TAJ tipus                | Kérem válasszon      |                                    |  |
|                  | Anyja neve               |                      |                                    |  |
| VIZSUALAT NERES  | A nem megadása kötele:   | zől                  |                                    |  |
|                  | Neme                     | Kérem válasszon      | Ø                                  |  |
|                  | Adatok ismeretlene       | ek                   |                                    |  |
| 💥 beállítások    | Születési hely(ország)   | Kérem válasszon      | 0                                  |  |
|                  | Születési hely(helyiség) | Kérem válasszon      | 0                                  |  |
|                  | Állampolgárság           | HUN - Magyarország   | 80                                 |  |
| L ORVOS VÁLTÁS   | Biztositás országa       | HUN – Magyarország   | 89                                 |  |
| ( RIJELENTKEZÉS  | Lakcim tipusa            | Kérem válasszon      | Ø                                  |  |
|                  | Ország                   | HUN – Magyarország   | 80                                 |  |
|                  | Irányitószám, Helység    | Kérem válasszon      | •                                  |  |
|                  |                          |                      |                                    |  |
|                  | Utca, házszám            |                      |                                    |  |
|                  | FEOR                     | Kérem válasszon      | 0                                  |  |
|                  | Útlevélszám              |                      |                                    |  |
|                  | Email cim                |                      | Telefonszám                        |  |
|                  | La unitée                |                      | X sterru                           |  |
|                  | MENTES                   |                      | X MEGSEM                           |  |

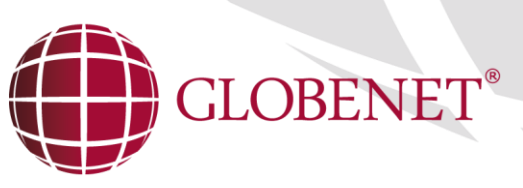

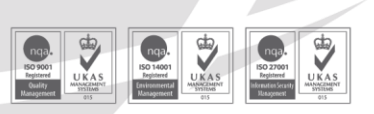

Cégjegyzékszám: Cg. 01-10-045132 | Adószám: 13336011-2-41 | EU adószám: HU13336011 | Bankszámlaszám: 12001008-01224321-00100008 Raiffeisen Bank Zrt.

Páciensek felvitelére nem csak egyenként, hanem csoportosan is van lehetőség a csoport feltöltés menüpont alatt. Ehhez a háziorvosi szoftver jelentés állományt lehet felhasználni.

|                    | <ul> <li>Még nem választott betege</li> </ul> | et! 19122020           | 191220201 - Általános sebészeti szakrendelés |  |  |  |  |
|--------------------|-----------------------------------------------|------------------------|----------------------------------------------|--|--|--|--|
| eMedW <b>e</b> rkS | SZEMÉLY KERESÉS                               | SZEMÉLY RÖGZÍTÉS       | CSOPORTOS FELTÖLTÉS                          |  |  |  |  |
| 🛃 SZEMÉLY ADATOK   | Fájl kiválasztása kötelező!                   |                        |                                              |  |  |  |  |
| Laborkérés         | TALLÓZÁS<br>Feltöltés eredménye:              | Nincs file kiválasztva |                                              |  |  |  |  |
| 늘 Vizsgálatkérés   |                                               |                        |                                              |  |  |  |  |
| 🗟 докиментимок     |                                               |                        |                                              |  |  |  |  |
| 💥 beállítások      |                                               |                        |                                              |  |  |  |  |
| 🗢 PRAXIS VÁLTÁS    |                                               |                        |                                              |  |  |  |  |
| L ORVOS VÁLTÁS     |                                               |                        |                                              |  |  |  |  |
| KIJELENTKEZÉS      |                                               |                        |                                              |  |  |  |  |
|                    |                                               |                        |                                              |  |  |  |  |
|                    |                                               |                        |                                              |  |  |  |  |
|                    |                                               |                        |                                              |  |  |  |  |
|                    |                                               |                        |                                              |  |  |  |  |
|                    | FELTÖLTÉS                                     |                        | × MÉGSEM                                     |  |  |  |  |

A **[Tallózás]** parancsgomb használatával kereshető meg a háttértároló eszközök valamelyikén a háziorvosi szoftver által generált jelentés állomány.

Ezt követően a **[Feltöltés]** parancsgomb kiválasztásával indítható a páciensek feltöltése, ami a feltöltés eredménye ablakban ellenőrizhető.

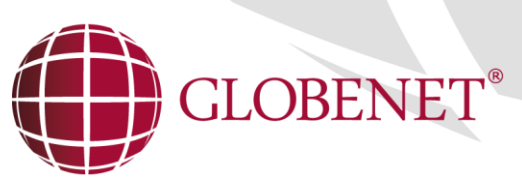

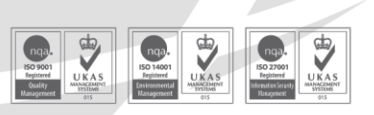

Cégjegyzékszám: Cg. 01-10-045132 | Adószám: 13336011-2-41 | EU adószám: HU13336011 | Bankszámlaszám: 12001008-01224321-00100008 Raiffeisen Bank Zrt
3.1 SZEMÉLY KERESÉS ABLAK TARTALMA

A keresési feltétel(ek) megadását követően a **[Keresés]** parancsgombot használva az ablakban listázásra kerülnek a feltételeknek megfelelő páciensek. A lista ablakban megjelenik a páciens **neve**, **TAJ** száma, **születési időpontja**, **anyja neve** és az **elhunyt** státusz jelölésére szolgáló check box. Amennyiben a listázó ablak több mint 15 találatot hoz eredményül, akkor az ablak alján megjelenő lapozó gombok segítségével lapozható az ablak tartalma.

| ~ | OLDAL | 9 | )/10     | •> | 15 🗸 | OLDAL 121 - 135 / 143 |
|---|-------|---|----------|----|------|-----------------------|
|   |       |   | <i>.</i> |    |      |                       |

Példánkban a személy keresés szolgáltatás /143 pácienst listázott (jobb oldalt). A listázó ablak egyszerre 15 pácienst listáz, ami megváltoztatható a felhasználó által. A lapozó gombokkal tovább vagy előre lapozhatunk a találati listában. A példában a 9. oldal (összesen 10.) páciensei jelennek meg a lapozás eredményeként (121-135/143)

| eMedWorkS        |                   | 070090183 - RENDELO INTEZET VELENC |                  |              |                     |
|------------------|-------------------|------------------------------------|------------------|--------------|---------------------|
|                  | SZEMÉLY KER       | ESÉS                               | SZEMÉLY RÖGZÍTÉS | CSOPORT      | OS FELTÕLTÉS        |
| Q SZEMÉLY ADATOK | Beteg neve teczt  |                                    |                  |              | Csak a saját betege |
|                  | Születési idő     | TAJ SZÁM:                          |                  |              | Elhunytak           |
| LABORKÉRÉS       |                   |                                    |                  |              | Q KERESÉS           |
| VIZSGÁLATKÉRÉS   | NÉV 👻             | LAT                                | SZÜLETÉSI IDŐ    | ANYJA NEVE   | ELHUNYT             |
|                  | Teszt             | 00000000                           | 1995.10.10       | Nagy Piroska |                     |
| DOKUMENTUMOK     | Teszt             | 90000007                           | 2015.04.08       |              |                     |
|                  | Sbo Teszt         | 90000007                           | 1956.05.05       | Teszt Anya   |                     |
| BEÁLLÍTÁSOK      | Név Teszt         | 90000007                           | 1990.01.01       | Anyja Aall   |                     |
| PRAXIS VÁLTÁS    | Hun Teszt         | 90000007                           | 1987.05.25       | Hun Asd      |                     |
|                  | Emed-Teszt Elek   | 084512127                          | 1977.06.11       | Anyuka       |                     |
| ORVOS VÁLTÁS     | Athun Tesztbeteg7 | 191225715                          | 1967.07.07       | Gipsz Ágnes  |                     |
| + KIJELENTKEZÉS  | Athun Tesztbeteg6 | 021665727                          | 1967.06.06       | Nagy Mária   | •                   |
|                  | Athun Tesztbeteg5 | 086744711                          | 1988.08.08       | Kővári Anett |                     |
|                  | Athun Tesztbeteg3 | 077108216                          | 1984.04.04       | Nagy Andrrea |                     |
|                  |                   |                                    |                  |              | 0.04.00.05.00       |

Miután választott pácienst **[Kiválasztás]** parancsgomb használatával, lehetősége van pl. vizsgálatot kérni vagy eredményt letölteni a páciensnek. Amennyiben a páciens adatait megtekintené vagy szerkesztené a kiválasztást követően, akkor keresési feltétel megadása nélkül a **[Akt.Mód.]** parancsgombbal teheti ezt meg.

Amennyiben nem annak a páciensnek kér vizsgálatot, akit a személykeresés ablakban kiválasztott, akkor a **[Személy adatok]** menü **[Személy keresés]** segítségével újra indíthatja a keresési eljárást.

Amennyiben a [Módosítás] parancsgombot választja, a páciens személy adatlapja jelenik meg szerkesztésre.

Amennyiben a **[Háziorvoshoz]** parancsgombot választja, akkor a páciens az orvos praxisába kerül, amelyről egy nyugtázó üzenet tájékoztat."A beteg háziorvoshoz rendelése megtörtént"

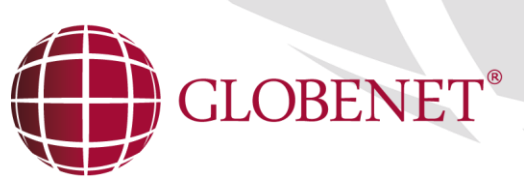

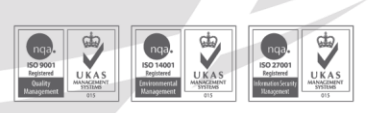

Cégjegyzékszám: Cg. 01-10-045132 | Adószám: 13336011-2-41 | EU adószám: HU13336011 | Bankszámlaszám: 12001008-01224321-00100008 Raiffeisen Bank Zrt.

# 4. VIZSGÁLATKÉRÉS MENÜ

| 90000007 - Teszt Ber | teg 191220201 - Általános sel                                                                                                    | bészeti szakrendelés                                                                                                    |
|----------------------|----------------------------------------------------------------------------------------------------|----------------------------------------------------------------------------------------------------|
| VIZSGALAT K          | ERES                                                                                                    |                                                                                                    |
| Naplószám:           | Beutaló kelte: 2014.09.19.                                                                                                    |                                                                                                    |
| Téritési kategória:  | 1 - magyar biztositás alapján végzett ellátás                                                                                                    | ⊗♥                                                                                                    |
| Végző osztály:       | Kérem válasszon                                                                                                    | Ø                                                                                                    |
| Sürgősség:           | 1 - Nem sürgős                                                                                                    | 80                                                                                                    |
| Vizsgálat:           | Kérem válasszon                                                                                                    | Ø                                                                                                    |
| Esedékesség:         | 0 óra 0 perc dópont keresés                                                                                                    |                                                                                                    |
| Kérő diagnózis       |                                                                                                    |                                                                                                    |
| Horrándás            |                                                                                                    |                                                                                                    |
| Megjegyzés/Anamnéz   |                                                                                                    |                                                                                                    |
|                      |                                                                                                    |                                                                                                    |
|                      |                                                                                                    |                                                                                                    |
|                      |                                                                                                    |                                                                                                    |
|                      |                                                                                                    |                                                                                                    |
|                      |                                                                                                    |                                                                                                    |
|                      |                                                                                                    |                                                                                                    |
|                      |                                                                                                    |                                                                                                    |
|                      |                                                                                                    |                                                                                                    |
|                      |                                                                                                    |                                                                                                    |
|                      |                                                                                                    |                                                                                                    |
|                      |                                                                                                    |                                                                                                    |
| MENTÉS               |                                                                                                    | X MÉGSEM                                                                                                    |
|                      | 90000007 - Teszt Be<br>VIZSGÁLAT K<br>Naplószám:<br>Téritési kategória:<br>Végző osztály:<br>Sürgősség:<br>Vizsgálat:<br>Esedékesség:<br>Kérő diagnózis<br>Hozzáadás<br>Megjegyzés/Anamnéz | 90000007 - Tesszi Beteg<br>VIZSGÁLAT KÉRÉS<br>Naplószám: Deutaló kelte: 2014.0919.<br>Téritési kategória: 1 - magyar biztosítás alapján végzett ellátás<br>Végző osztály: Kérem válasszon<br>Súrgősség: 1 - Nem súrgős<br>Vizsgálat: Kérem válasszon<br>Esedékesség: 0 óra 0 perc tejest kerel<br>Kérő diagnózis<br>Megjegyzés/Anamnézis: |

- Naplószám: A beküldő naplószáma írandó ebbe a mezőbe (9 jegyű)
- Beutaló kelte: Alapértelmezésben a rendszer dátum aktuális napja, ami átírható, megváltoztatható.
- Térítési kategória: A beteg ellátásának térítési kategóriája! (A szolgáltató medikai szoftverében beállított listázó ablak)
- Végző osztály: A szolgáltató (kórház) által kiajánlott járó beteg munkahelyek listázó ablaka
- Sürgősség: (A szolgáltató medikai szoftverében beállított listázó ablak)
- Vizsgálat: A szolgáltató (kórház) által kiajánlott szolgáltatások, vizsgálatok listázó ablaka
- Esedékesség A kért szolgáltatás előjegyzés szerinti dátuma és időpontja. Az [Időpont keresés] parancsgomb kiválasztásával egy regiszter jelenik meg, ahol a kívánt időpont kiválasztható kattintással, majd az időpont fixálása a [Időpont keresés] parancsgomb újbóli megnyomásával történik.

Ha az Esedékesség mező üres, akkor az aktuális nap fog először megjelenni, illetve az aktuális naptól kerül keresésre az első szabad időpont is.

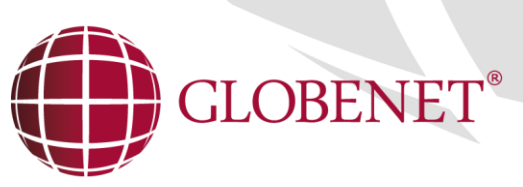

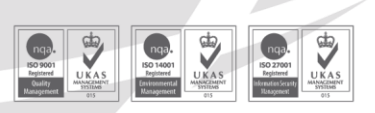

Cégjegyzékszám: Cg. 01-10-045132 | Adószám: 13336011-2-41 | EU adószám: HU13336011 | Bankszámlaszám: 12001008-01224321-00100008 Raiffeisen Bank Zrt.

| Vizsgá    | lat:      |             |           | 666       | 6 - ala   | p vizsį   | gálat      |            |                |                    | 80       |
|-----------|-----------|-------------|-----------|-----------|-----------|-----------|------------|------------|----------------|--------------------|----------|
| Esedé     | kessé     | g:          |           | 2015.1    | 0.05.     | 00        | óra 🕕 perc | ldőpont ke | rresés         |                    |          |
| 0         |           | Októ        | óber l    | 2015      |           | 0         | SSZ. 🗢     | IDŐPO      | ont státusz    | ORVOS              |          |
| ш         | v         | <b>S</b> -0 | 6         | D         | 5-0       | -<br>V    | 16         | 11:45      | Lejárt időpont | Dr. Teszt Orvos 12 | <b>^</b> |
| "         | ~         | Sze         | us        | P         | 3Z0       | v         | 17         | 12:30      | Lejárt időpont | Dr. Teszt Orvos 82 |          |
|           |           |             |           |           |           |           | 18         | 12:45      | Lejárt időpont | Dr. Teszt Orvos 82 |          |
|           | e         | 7           | 8         | ٩         | 10        | 11        | 19         | 13:00      | Lejárt időpont | Dr. Teszt Orvos 82 |          |
|           | 2         | 2           | ¥         | ¥         | N         | ш         | 20         | 13:15      | Lejárt időpont | Dr. Teszt Orvos 82 |          |
| 12        | <u>13</u> | 14          | <u>15</u> | <u>16</u> | 17        | <u>18</u> | 21         | 13:30      | Lejárt időpont | Dr. Teszt Orvos 82 |          |
| 19        | 20        | 21          | 22        | 23        | 24        | 25        | 22         | 13:45      | Szabad időpont | Dr. Teszt Orvos 82 |          |
|           |           |             |           |           |           |           | 23         | 14:00      | Szabad időpont | Dr. Teszt Orvos 82 |          |
| <u>26</u> | 27        | <u>28</u>   | <u>29</u> | <u>30</u> | <u>31</u> |           | 24         | 14:15      | Szabad időpont | Dr. Teszt Orvos 82 |          |
|           |           |             |           |           |           |           | 25         | 14:30      | Szabad időpont | Dr. Teszt Orvos 82 |          |
|           |           |             |           |           |           |           | 26         | 14:45      | Szabad időpont | Dr. Teszt Orvos 82 | -        |

Az időpont választása nem sürgős esetben kötelező.

- Kérő diagnózis: A **[Hozzáadás]** parancsgombbal megjelenő "Diagnózis keresés" ablakban van lehetőség akár több irány diagnózist is kiválasztani a **[Kiválaszt]** parancsgomb használatával.

| Kérő diagnózis |       |                 |  |  |  |  |  |  |  |
|----------------|-------|-----------------|--|--|--|--|--|--|--|
| $\otimes$      | K2960 | Egyéb gastritis |  |  |  |  |  |  |  |
| 8              | U9990 | Sine morbo      |  |  |  |  |  |  |  |

A diagnózis kereséshez a lista felett gépeljünk be egy keresési feltételt. Pl. nyelőcső vagy K2, így a lista a kifejezésnek megfelelő elemeket listázza.

| Kérő diagnózis |                                           |
|----------------|-------------------------------------------|
| Hozzáadás      | Előző diagnózisok                         |
| ka             |                                           |
| KÓD            | NÉV                                       |
| K2290          | A nyelőcső betegsége km.n.                |
| K2240          | A nyelőcső dyskinesise                    |
| K2280          | A nyelőcső egyéb meghatározott betegségei |
| K2200          | Achalasia                                 |
| K2920          | Alkoholos gastritis                       |
| K2980          | Duodenitis                                |
| K2960          | Egyéb gastritis 🗸 🗸                       |
|                | 14 <4 0LDAL 0LDAL 0LDAL 1-10 / 61         |
| Kiválaszt      | Mégsern                                   |

Az **[Előző diagnózisok]** parancsgomb listázza azon diagnózisokat, amelyek a páciens korábbi megjelenései alkalmával már rögzítésre kerültek. Ebből a szűkített listából is választható diagnózis.

 Megjegyzés/Anamnézis: Tetszőleges hosszúságú karaktersorozat begépelhető, pontosítva a beutaló orvos igényét.

A [**Mentés**] parancsgombra kattintva Ön menti, lefoglalja a kért időpontot, majd automatikusan generálódik egy .pdf kiterjesztésű vizsgálatkérő beutaló lap, amely tartalmazza a kért vizsgálat adatait, és ezt kinyomtatva a páciensének beutalóként szolgál.

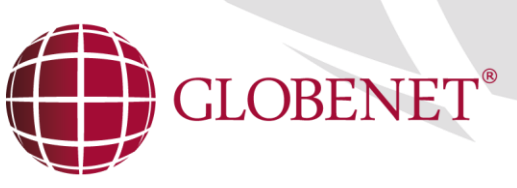

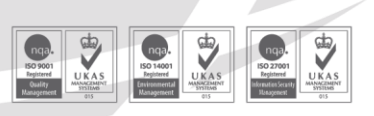

Cégjegyzékszám: Cg. 01-10-045132 Adószám: 13336011-2-41 EU adószám: HU13336011 Bankszámlaszám: 12001008-01224321-00100008 Raiffeisen Bank Zrt.

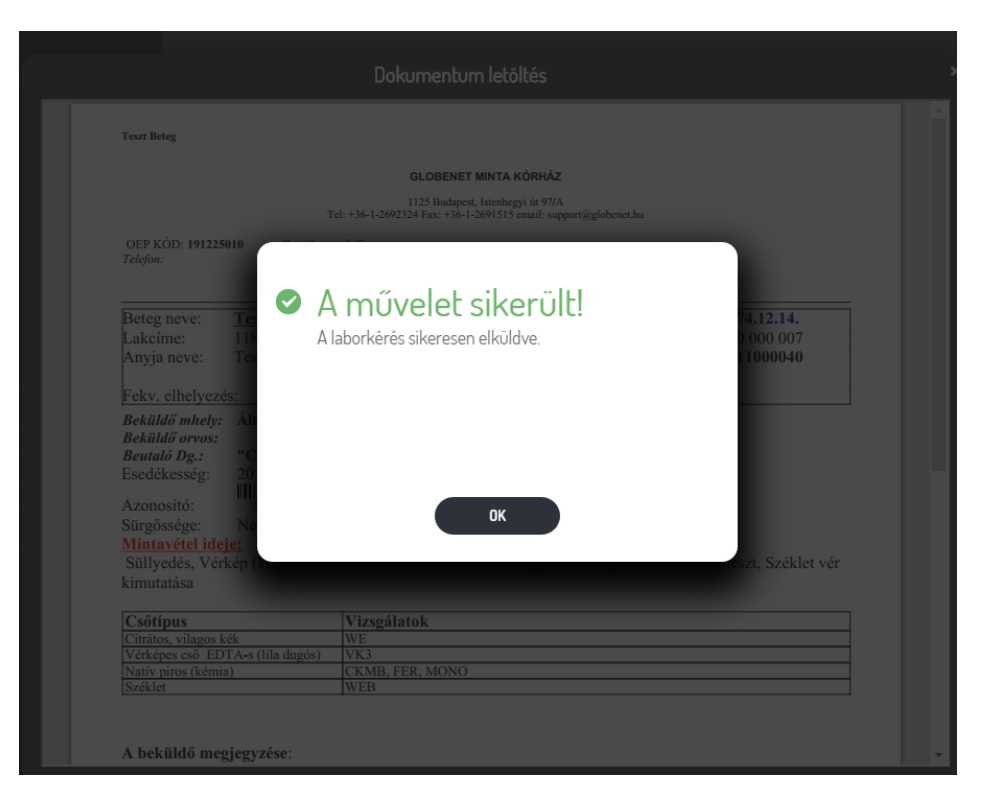

A dokumentum menthető a [**Mentés**] gombra kattintva, vagy közvetlenül a nyomtatható **a [Nyomtató**] gombra kattintva.

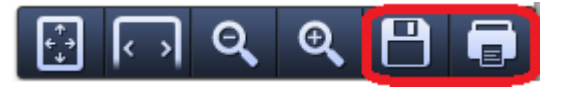

Figyelem!

- Ez a lokális menü a dokumentum letöltés ablak alsó részén jelenik meg automatikusan, ha az egérmutatót oda pozícionáljuk!
- A dokumentum letöltés ablak a Windows ablakvezérlő ablak jobb felső sarkában található bezár
   [X] gombra kattintva zárható.

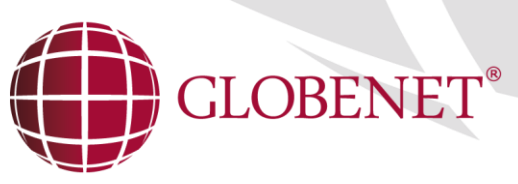

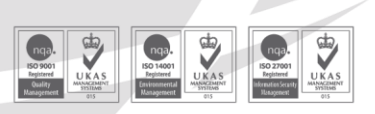

Cégjegyzékszám: Cg. 01-10-045132 | Adószám: 13336011-2-41 | EU adószám: HU13336011 | Bankszámlaszám: 12001008-01224321-00100008 Raiffeisen Bank Zrt.

# 5. LABORKÉRÉS MENÜ

A **Laborkérés** minden esetben a megfelelő labor szekció kiválasztásával kezdődik, majd az adatmezők megadásával folytatódik. A labor szekció kiválasztása a felső adatlapra kattintva történik. A kiválasztott labor adatlapja világos [pl. Kémia Labor]

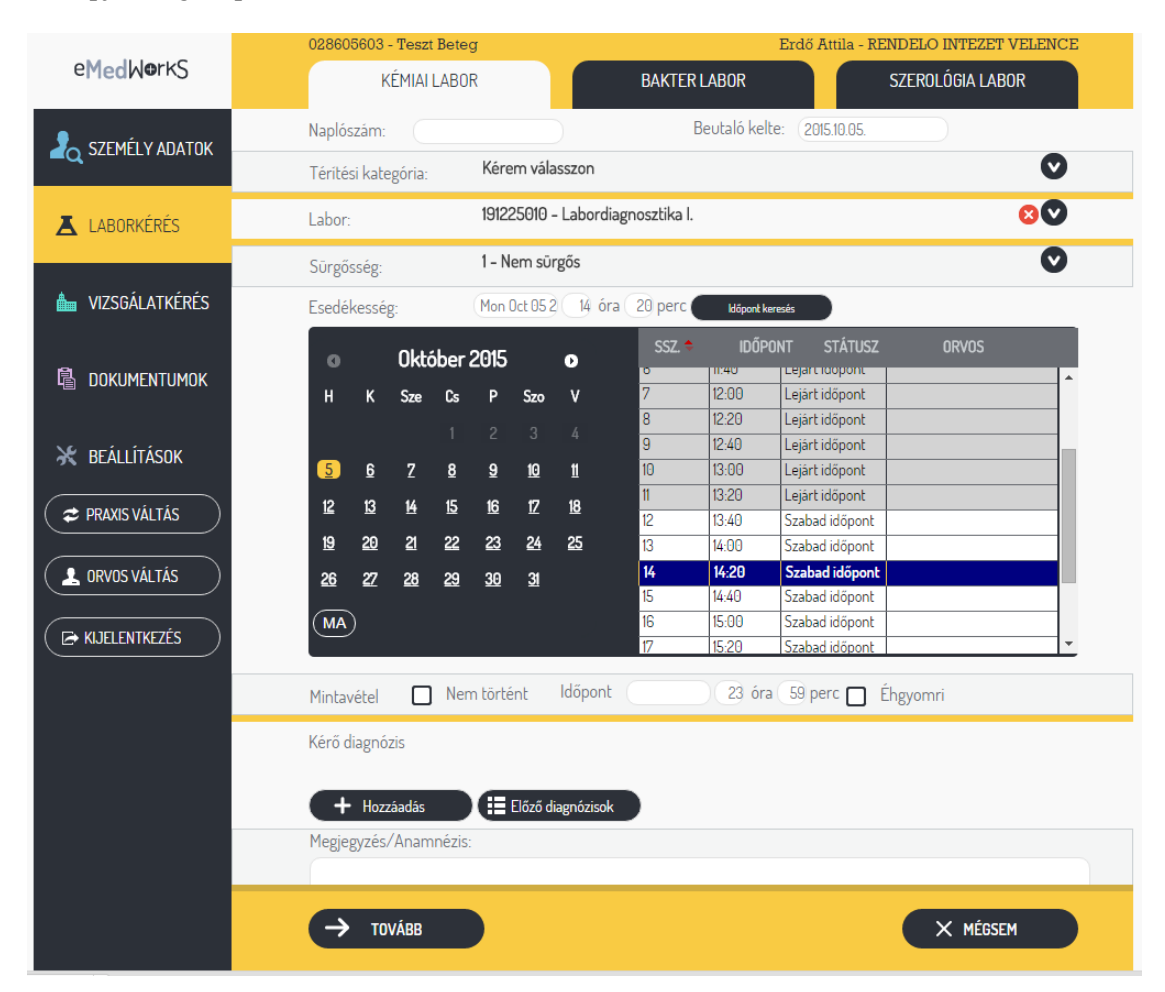

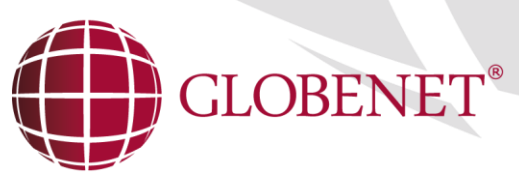

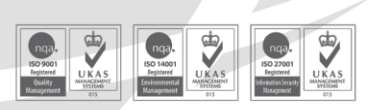

Cégjegyzékszám: Cg. 01-10-045132 | Adószám: 13336011-2-41 | EU adószám: HU13336011 | Bankszámlaszám: 12001008-01224321-00100008 Raiffeisen Bank Zrt
5.1 LABORVIZSGÁLAT KÉRÉS ABLAK TARTALMA

- Naplószám: A beküldő naplószáma írandó ebbe a mezőbe (9 jegyű)
- Beutaló kelte: Alapértelmezésben a rendszer dátum aktuális napja, ami átírható, megváltoztatható.
- Térítési kategória: A beteg ellátásának térítési kategóriája! (A szolgáltató medikai szoftverében beállított listázó ablak)
- Labor: A mérést végző labor munkahelyek listája
- Sürgősség: A szolgáltató (korház) alapján kiajánlott szolgáltatás sürgősségi foka!
- Esedékesség A kért szolgáltatás előjegyzés szerinti dátuma és időpontja. Az [Időpont keresés] parancsgomb kiválasztásával egy regiszter jelenik meg, ahol a kívánt időpont kiválasztható kattintással, majd az időpont fixálása a [Időpont keresés] parancsgomb újbóli megnyomásával történik.

Ha az Esedékesség mező üres, akkor az aktuális nap fog először megjelenni, illetve az aktuális naptól kerül keresésre az első szabad időpont is.

- Mintavétel nem történt check box (Ezt a kapcsolót bejelölve jelezzük a szolgáltató felé, hogy nem történt mintavétel és nem lesz kitöltve a "Mintavétel időpontja"adat mező...
- Mintavétel időpontja (az adatmezőbe kattintva akkor töltendő, ha történt mintavétel a beküldő partner részéről) Az óra perc minden esetben töltve van 23:59-re.
- Éhgyomri check box (Ezt a kapcsolót bejelölve jelezzük a szolgáltató felé, hogy a vizsgálat mintája éhgyomri)
- Kérő diagnózis: A [Hozzáadás] parancsgombbal megjelenő "Diagnózis keresés" ablakban van lehetőség akár több irány diagnózist is kiválasztani a [Kiválaszt] parancsgomb használatával. A diagnózis kereséshez a lista felett gépeljünk be egy keresési feltételt. Pl. nyelőcső vagy K2, így a lista a kifejezésnek megfelelő elemeket listázza.

Az **[Előző diagnózisok]** parancsgomb listázza azon diagnózisokat, amelyek a páciens korábbi megjelenései alkalmával már rögzítésre kerültek. Ebből a szűkített listából is választható diagnózis.

| Kérő diagnózis |                                           |
|----------------|-------------------------------------------|
| Hozzáadás      | Előző diagnózisok                         |
| k2             |                                           |
| KÓD            | NÉV                                       |
| K2290          | A nyelőcső betegsége kmn.                 |
| K2240          | A nyelőcső dyskinesise                    |
| K2280          | A nyelőcső egyéb meghatározott betegségei |
| K2200          | Achalasia                                 |
| K2920          | Alkoholos gastritis                       |
| K2980          | Duodenitis                                |
| K2960          | Egyéb gastritis 🔹 🗸                       |
|                | I≪ OLDAL /7 ► ► 10 ▼ OLDAL 1-10/61        |
| Kiválaszt      | Mégsern                                   |

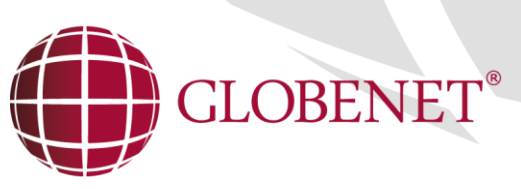

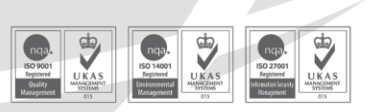

Cégjegyzékszám: Cg. 01-10-045132 | Adószám: 13336011-2-41 | EU adószám: HU13336011 | Bankszámlaszám: 12001008-01224321-00100008 Raiffeisen Bank Zrt.

Figyelem! Diagnózis eltávolítható a beutalóról a diagnózis előtt 🙁 parancsgombbal.

| Ké | rő diagnózis | 5     |                 |
|----|--------------|-------|-----------------|
|    | 8            | K2960 | Egyéb gastritis |
|    | 8            | U9990 | Sine morbo      |

Megjegyzés/Anamnézis: Tetszőleges hosszúságú karaktersorozat begépelhető, pontosítva a beutaló orvos igényét.

A konkrét labor kérések a [Tovább] parancsgomb kiválasztása után adhatók meg.

### 5.2 Kémiai laborkérés tartalma

A **Kémiai laborkérés** képernyőn lehetőség van a beutaló munkahely (alapellátó) által előre beállított **protokollok** használatára is. (Pl. manager szűrés)

|                       | 900000007 - Teszt Beteg                                              | 191220201 - Általános sebészeti szakrendelés      |  |  |  |
|-----------------------|----------------------------------------------------------------------|---------------------------------------------------|--|--|--|
| eMedW <b>e</b> rkS    | KÉMIAI LABOR                                                         | BAKTER LABOR SZEROLÓGIA LABOR                     |  |  |  |
| a személy adatok      | Protokoll: manager szűrés<br>Kért vizsgálatok:                       |                                                   |  |  |  |
| LABORKÉRÉS            | Csak a kijelöltek EGYÉB VIZSGÁLATOK                                  |                                                   |  |  |  |
| h vizsgálatkérés      | Helicobacter pylori teszt – HELI<br>Nativ piros (kémia)              | Hüvelykenet – HK                                  |  |  |  |
| <b>a</b> dokumentumok | Liquor - LIQ<br>Tista csö<br>Uiquor]<br>Széklet vér kimutatása - WEB | Mononukleosis teszt – M0N0<br>Nativ piros Riemia) |  |  |  |
| 💥 BEÁLLÍTÁSOK         | GYÓGYSZERSZINT                                                       |                                                   |  |  |  |
| PRAXIS VÁLTÁS         | Digoxin – DIG<br>Nativ piros<br>(kémia)                              | Lithium meghatározása – Ll<br>Natív piros (kémia) |  |  |  |
|                       | HEMATOLÓGIA                                                          |                                                   |  |  |  |
|                       | Csontvelökenet – CSV<br>Csontvelökenet                               | Retikulocita - RETI<br>Lila (vérképes)            |  |  |  |
| LA NIJELENINEZES      | Retikulocita (automatával) – RETIA<br>Lila (vérképes)                | Süllyedés – WE<br>Fekete (cirátos)                |  |  |  |
|                       | Vérkép (kicsi) – VK3<br>Lila (vérképes)                              | Vérkép 5 diff. (Sysmex) - VK5                     |  |  |  |
|                       |                                                                      | HORMONOK                                          |  |  |  |
|                       | 🤆 VISSZA 🗸 MENTÉS                                                    | s X MÉGSEM                                        |  |  |  |

A **Protokoll** szerinti vizsgálatkérésnél, ekkor a már előre létrehozott protokoll alapján lesznek kiválasztva a vizsgálatok. A protokoll kiválasztásához kattintson a protokoll lista mezőre.

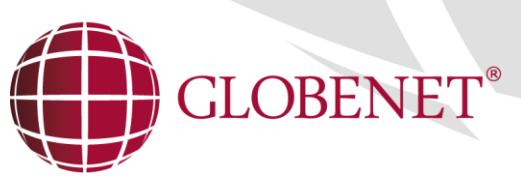

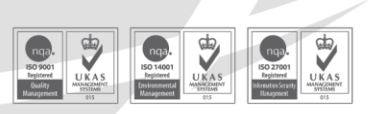

Cégjegyzékszám: Cg. 01-10-045132 Adószám: 13336011-2-41 EU adószám: HU13336011 Bankszámlaszám: 12001008-01224321-00100008 Raiffeisen Bank Zrt. A protokoll által kijelölt, vizsgálatok, kiegészíthetők más vizsgálatokkal illetve törölhetünk is amennyiben valamely vizsgálat elvégzését nem találjuk indokoltnak.

Bővíteni és törölni a vizsgálatokat egyszerűen úgy lehet, hogy a vizsgálat előtt megjelenő check-box ki vagy bekapcsolt állapotú.

A vizsgálat kereső mező mögött látható "[Csak kijelöltek]" check-box csak azokat a vizsgálatokat jeleníti, meg amelyek kérve lesznek a páciensnek.

Figyelem!

A vizsgálatokat szűrhetjük **Név** szerint oly módon, hogy elkezdjük begépelni az általunk kívánt szöveget a lista felett megjelenő szövegmezőbe, majd a rendszer automatikusan szűkíti a listát.

| Teszt Beteg                                       |                                 |                   |
|---------------------------------------------------|---------------------------------|-------------------|
|                                                   | GLOBENET MINTA KÓRHÁZ           |                   |
|                                                   |                                 |                   |
| OEP KÓD: 191225010                                |                                 |                   |
| Telefon:                                          |                                 |                   |
|                                                   | A művelet sikerült!             | 14 10 14          |
| Beteg neve: Ter<br>Lakcíme: 118                   | A laborkérés sikeresen elküldve | 74.12.14.         |
| Anyja neve: Tes                                   |                                 | 1000040           |
| Feky, elhelyezés:                                 |                                 |                   |
| Beküldő mhely: Ált                                |                                 |                   |
| Beküldő orvos:                                    |                                 |                   |
| Esedékesség: 20                                   |                                 |                   |
| Azonosító:                                        | OV.                             |                   |
| Sürgőssége: Ne                                    | UK                              |                   |
| Süllyedés, Vérkép (h                              |                                 | eszt, Széklet vér |
| kimutatása                                        |                                 |                   |
| Csőtípus                                          | Vizsgálatok                     |                   |
| Citratos, vilagos kék<br>Vérképes cső EDTA-s (lil | a dugós) VK3                    |                   |
| Natív piros (kémia)<br>Széklet                    | CKMB, FER, MONO<br>WFB          |                   |
|                                                   | 1.1.2                           |                   |

A kémia laborvizsgálat kérés **[Mentés]** után Ön kap egy visszajelző üzenetet, majd automatikusan generálódik egy .pdf kiterjesztésű laboratóriumi vizsgálatkérő lap, amely tartalmazza a kért vizsgálat adatait, és ezt kinyomtatva a páciensének beutalóként szolgál.

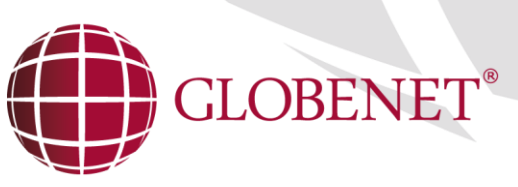

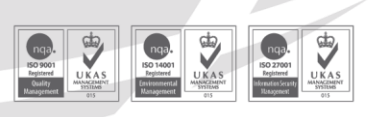

Cégjegyzékszám: Cg. 01-10-045132 | Adószám: 13336011-2-41 | EU adószám: HU13336011 | Bankszámlaszám: 12001008-01224321-00100008 Raiffeisen Bank Zrt.

|                                                                                                    | Dokumentum letölté                                                                                                    | IS                                                                                                    |
|----------------------------------------------------------------------------------------------------|----------------------------------------------------------------------------------------------------|----------------------------------------------------------------------------------------------------|
| Teszt Beteg                                                                                                    |                                                                                                    |                                                                                                    |
|                                                                                                    | GLOBENET MINTA KÓR                                                                                                    | IHÁZ                                                                                                    |
|                                                                                                    | 1125 Budapest, Istenhegyi ú<br>Tel: +36-1-2692324 Fax: +36-1-2691515 ema                                                                                                    | t 97/A<br>il: support@globenet.hu                                                                                                    |
| OEP KÓD: 1912250<br>Telefon:                                                                                                    | 010 Osztályvezető főorvos:                                                                                                    |                                                                                                    |
|                                                                                                    | LABORATÓRIUMI VIZSGÁLAT KÉ                                                                                                    | RŐLAP (ID: 11371957)                                                                                                    |
| Beteg neve:<br>Lakcíme:<br>Anyja neve:<br>Fekv. elhelyezé<br>Beküldő mhely:<br>Beküldő orvos:<br>Esedékesség:<br>Azonosító:<br>Sürgőssége:<br>Mintavétel idej<br>Süllyedés, Vérd<br>kimutatása | Teszt Beteg           1188 Budapest kerület, Teszt 54           Teszt Anyuka           s:           Általános sebészeti szakrendelés (Belső kód:19           "Café au lait" foltok L8130           2014.09.22, 10:00           IIIIIIIIIIIIIIIIIIIIIIIIIIIIIIIIIIII | Születési ideje: <b>1974.12.14.</b><br>TAJ száma: 900 000 007<br>Törzsszáma / <b>2011000040</b><br>Naplószám:<br>11220201 OEP: <b>191220201</b> |
| Csőtípus<br>Citrátos, vilagos k<br>Vérképes cső ED<br>Natív piros (kémia<br>Széklet                                                                                                    | Vizsgálatok           čk         WE           TA-s (lila dugós)         VK3           J)         CKMB, FER, MONO           WEB         WEB                                                                                                    |                                                                                                    |

A dokumentum menthető a [Mentés] gombra kattintva, vagy nyomtatható a [Nyomtató] gombra kattintva.

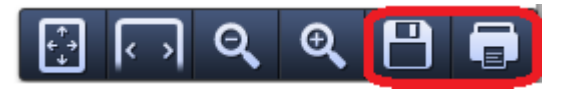

Figyelem!

- Ez a lokális menü a dokumentum letöltés ablak alsó részén jelenik meg automatikusan, ha az egérmutatót oda pozícionáljuk!
- A dokumentum letöltés ablak a Windows ablakvezérlő ablak jobb felső sarkában található bezár
   [X] gombra kattintva zárható.

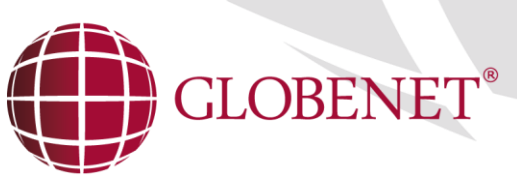

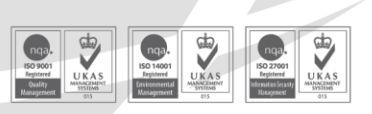

Cégjegyzékszám: Cg. 01-10-045132 Adószám: 13336011-2-41 EU adószám: HU13336011 Bankszámlaszám: 12001008-01224321-00100008 Raiffeisen Bank Zrt.

### 5.3 .Szerológiai laborkérés

A [Szerológia labor] kérés minden esetben a megfelelő labor típus kiválasztásával kezdődik.

|                    | 900000007 - Teszt Beteg                   | 191220201 - Általáno        | s sebészeti szakrendelés |
|--------------------|-------------------------------------------|-----------------------------|--------------------------|
| eMedW <b>o</b> rkS | KÉMIAI LABOR                              | BAKTER LABOR S              | ZEROLÓGIA LABOR          |
|                    | Naplószám: 020140918                      | Beutaló kelte: (2014.09.19. |                          |
|                    | Téritési kategória: 4 - nem biztosított j | áróbeteg                    | 80                       |
| LABORKÉRÉS         | Labor: 191225013 - Szerolój               | giai Laboratórium           | 80                       |
|                    | Sürgősség: 1 - Nem sürgős                 |                             | 80                       |
| h VIZSGÁLATKÉRÉS   | Esedékesség:                              | 23 óra 59 perc              |                          |
| <b>A</b>           | Mintavétel 🗌 Nem történt Időpont          | 23 óra 59 per               | C                        |
| l dokumentumok     | Kérő diagnózis                            |                             |                          |
| 💥 beállítások      | + Hozzáadás 🛛 🖽 Flőző diagnózisok         |                             |                          |
|                    | Megjegyzés/Anamnézis:                     | -                           |                          |
|                    |                                           |                             |                          |
| L ORVOS VÁLTÁS     |                                           |                             |                          |
| ( ➡ KIJELENTKEZÉS  |                                           |                             |                          |
|                    |                                           |                             |                          |
|                    |                                           |                             |                          |
|                    |                                           |                             |                          |
|                    |                                           |                             |                          |
|                    |                                           |                             |                          |
|                    |                                           |                             |                          |
|                    |                                           |                             |                          |
|                    | → тоvább                                  |                             | X MÉGSEM                 |

Hasonlóan a kémiai laborkérésnél az alap adatok megadása után a [**Tovább**] gombra kattintva juthat el a Szerológia-specifikus adatok megadásához.

|                    | 900000007 - Teszt Beteg                | 191220201 - Általános sebészeti szakrendelés |
|--------------------|----------------------------------------|----------------------------------------------|
| eMedW <b>e</b> rKS | KÉMIAI LABOR                           | BAKTER LABOR SZEROLÓGIA LABOR                |
|                    | Vizsgálati anyag: Kérem válasszon      | •                                            |
|                    | Kiegészítő információ                  |                                              |
| LABORKÉRÉS         | Megbetegedés kezdete:                  |                                              |
|                    | Anyag eddigi tárolása: Kérem válasszon | Ø                                            |
| h vizsgálatkérés   | Protokoll Protokoll keresés            | Ø                                            |
|                    | Kért vizsgálatok:                      |                                              |
| 🗟 докиментимок     |                                        |                                              |
|                    |                                        | anti-HBc IgG+IgM (ELISA)                     |
| 💥 BEÁLLÍTÁSOK      |                                        | Borellia IgG-AT /ELISA                       |
| PRAXIS VÁLTÁS      |                                        | Bõrklinikára küldve                          |
|                    |                                        | Toxocara IgG/IgM ELISA                       |
|                    |                                        |                                              |
| KIJELENTKEZĖS      |                                        |                                              |
|                    |                                        |                                              |
|                    |                                        |                                              |
|                    |                                        |                                              |
|                    |                                        |                                              |
|                    |                                        |                                              |
|                    |                                        |                                              |
|                    |                                        |                                              |
|                    | ← vissza 🗸 <u>Mentés</u>               | × MÉGSEM                                     |
|                    |                                        |                                              |

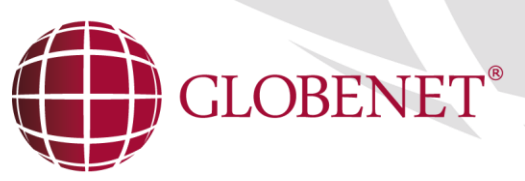

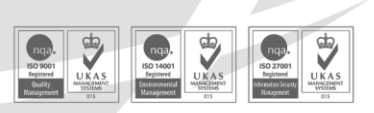

Cégjegyzékszám: Cg. 01-10-045132 | Adószám: 13336011-2-41 | EU adószám: HU13336011 | Bankszámlaszám: 12001008-01224321-00100008 Raiffeisen Bank Zrt.

A **Vizsgálati anyag kiválasztás** gombra kattintva legördülő listázó ablakból kiválasztható a megfelelő vizsgálati anyag. A vizsgálati anyag megadása kötelező.

Itt is van lehetőség az anyagok szűkítésére a Kód, illetve a Megnevezés szerint.

A **Kiegészítő információ** az anyaghoz, a **Megbetegedés kezdete**, és az **Anyag eddigi tárolása** nem kötelezően megadandó adatok.

Szerológiai laborkérésnél is van lehetőség a protokoll használatára.

Lehetőség van **Protokoll** szerinti vizsgálatkérésre, ekkor a már előre megszerkesztett protokoll alapján lesznek kiválasztva a vizsgálatok. A protokoll kiválasztásához kattintson a protokoll lista mezőre.

A protokoll által kijelölt, vizsgálatok, kiegészíthetők más vizsgálatokkal illetve törölhetünk is amennyiben valamely vizsgálat elvégzését nem találjuk indokoltnak. Bővíteni a vizsgálatokat egyszerűen úgy lehet, hogy belekattintva a kért vizsgálatok ablakba elkezdjük gépelni a vizsgálat nevét, ekkor a jobb oldalon megjelenik egy listázó ablak a szóba jöhető vizsgálatokkal. Ebből rákattintással

lehet vizsgálatot kijelölni. A vizsgálat eltávolítható a vizsgálat előtt látható <sup>8</sup> parancsgombbal.

A szerológia laborvizsgálat kérés **[Mentés]** után Ön kap egy visszajelző üzenetet, majd automatikusan generálódik egy .pdf kiterjesztésű laboratóriumi vizsgálatkérő lap, amely tartalmazza a kért vizsgálat adatait, és ezt kinyomtatva a páciensének beutalóként szolgál.

| Dokum                                                                                                    | nentum letöltés                                      |
|----------------------------------------------------------------------------------------------------|------------------------------------------------------|
| Globa                                                                                                    | Not Oktató Kórbóz                                    |
| Giobe                                                                                                    |                                                      |
| Oszta                                                                                                    | ( OEP Kód: 191220201 )                               |
| 082                                                                                                    | ziaryvezeto roorvos:                                 |
| Budap                                                                                                    | oest, Istenhegyi út 97/a                             |
| SZEROLÓGIAI VIZS                                                                                                | GÁLATKÉRŐ LAP (ID: 11371958)                         |
| Beteg neve: Teszt Beteg                                                                                         | Anyja neve: Teszt Anyuka                             |
| Születes ideje: 1974.12.14.                                                                                     |                                                      |
| AJ - szám: 900000007                                                                                            | Azonosító: 11371958                                  |
| Térítési kategória:, Lakcím: 1                                                                                  | 188 Budapest kerület, Teszt 54                       |
| /izsgálat / Felvétel ideje:2011.12.26. 18:                                                                      | 30                                                   |
| BNO Kód: K9121 Diagnózis (a                                                                                     | alapdiagnózis) 1-es típusú rövidbél szindróma okozta |
|                                                                                                    | bélelégtelenség (vékonybél<150 cm,                   |
|                                                                                                    | jejunosztomával)                                     |
| Anyagvétel ideje: 2014.09.19.                                                                                   | Immunszupresszió:                                    |
| /izsgálati anyag: nyirokgyülem                                                                                  |                                                      |
| /izsg. Anyag kiegészítő információ:                                                                             |                                                      |
| elenleg antibiotikum kezelés: Nem                                                                               |                                                      |
| Byógyszer neve:                                                                                                 |                                                      |
| lány napja (anyagvételhez                                                                                       |                                                      |
| épest):                                                                                                    |                                                      |
| Prediszponáló                                                                                                   |                                                      |
| ilapbetegség:                                                                                                   |                                                      |
| Egyéb diagnózis:                                                                                                |                                                      |
| /izsgálati anyag eddigi                                                                                         |                                                      |
| árolása:                                                                                                    |                                                      |
| Kért vizsgálatok I.: (MB_VIZSGALATOK                                                                            | TXT)TCA IGGM EIA, BOR IGG EIA                        |
| Kért vizsgálatok II.: (MB_VIZSGALATOK                                                                           | _K_TXT)                                              |
| Kért vizsgálatok III.: (MB_VIZSGALATOP                                                                          | (_KH_TXT)                                            |
| hónapon belül volt-e pozitív tenyésztés                                                                         | ? Nem                                                |
| A CONTRACTOR OF A CONTRACTOR OF A CONTRACTOR OF A CONTRACTOR OF A CONTRACTOR OF A CONTRACTOR OF A CONTRACTOR OF | A 10 1 10 10 10 10 10 10 10 10 10 10 10 1            |

Sikeres laborkérés feladás esetén a beutaló dokumentum a kémiai laborkéréshez hasonlóan menthető, nyomtatható.

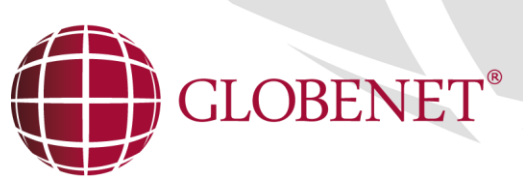

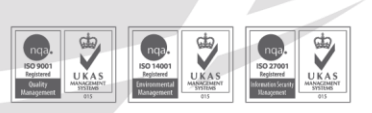

Cégjegyzékszám: Cg. 01-10-045132 Adószám: 13336011-2-41 EU adószám: HU13336011 Bankszámlaszám: 12001008-01224321-00100008 Raiffeisen Bank Zrt. 5.4 BAKTERIOLÓGIAI LABORKÉRÉS

|                    | 900000007 - Teszt Beteg 191220201 - Általános sebészeti szakrendelés |
|--------------------|----------------------------------------------------------------------|
| eMedW <b>e</b> rkS | KÉMIAI LABOR BAKTER LABOR SZEROLÓGIA LABOR                           |
| 👃 SZEMÉLY ΔΠΑΤΩΚ   | Naplószám: 020140918 Beutaló kelte: 2014.09.19.                      |
|                    | Téritési kategória: 4 - nem biztosított járóbeteg 🛛 😒 💟              |
| LABORKÉRÉS         | Labor: Kêrem vâlasszon 💟                                             |
|                    | Súrgősség: 1 – Nem sürgős 🛛 🛛 🛇                                      |
| h VIZSGÁLATKÉRÉS   | Esedékesség: 23 óra 59 perc                                          |
|                    | Mintavétel 🔲 Nem történt Időpont 23 óra 59 perc                      |
|                    | Kérő diagnózis                                                       |
| 💥 beállítások      | + Hozzáadás                                                          |
|                    | Megjegyzés/Anamnézis:                                                |
|                    |                                                                      |
| L ORVOS VÁLTÁS     |                                                                      |
| ₩ KIJELENTKEZÉS    |                                                                      |
|                    |                                                                      |
|                    |                                                                      |
|                    |                                                                      |
|                    |                                                                      |
|                    |                                                                      |
|                    |                                                                      |
|                    |                                                                      |
|                    | → TOVÁBB × MÉGSEM                                                    |

A [Bakteriológiai labor] kérés minden esetben a megfelelő labor típus kiválasztásával kezdődik.

Hasonlóan a kémiai laborkérésnél az alap adatok megadása után a [**Tovább**] gombra kattintva juthat el a Bakteriológiai specifikus adatok megadásához.

|                   | 900000007 - Teszt Beteg                  | 191220201 - Általános sebészeti szakrendelés     |
|-------------------|------------------------------------------|--------------------------------------------------|
| eMedWorkS         | KÉMIAI LABOR                             | BAKTER LABOR SZEROLÓGIA LABOR                    |
|                   | Vizsgálati anyag: 2995 - katétervég      | 80                                               |
|                   | Kiegészítő információ                    | )                                                |
|                   | Megbetegedés kezdete:                    |                                                  |
|                   | Anyag eddigi tárolása: 1 - Szobahőmérsél | kleten 🙁 🛇                                       |
| h vizsgálatkérés  | Protokoll Protokoll keresés              | •                                                |
|                   | Kért vizsgálatok:                        |                                                  |
| 🗟 оокиментимок    | SÁlt. bakt anaerob tenyésztés            |                                                  |
|                   | 🗵 Chlamydia szerológia                   | Ált. bakt aerob tenyésztés (tenyésztés+reziszten |
| 💥 BEÁLLÍTÁSOK     |                                          | Chlamydia antigén kimutatás                      |
| PRAXIS VÁLTÁS     |                                          | Kórházhigiénés szűrővizsgálat                    |
|                   |                                          |                                                  |
|                   |                                          |                                                  |
| ( 🕞 KIJELENTKEZÉS |                                          |                                                  |
|                   |                                          |                                                  |
|                   |                                          |                                                  |
|                   |                                          |                                                  |
|                   | Antibiotikum 🔲 Kap kezelést              |                                                  |
|                   | Antibiotikum neve:                       |                                                  |
|                   |                                          |                                                  |
|                   | Pozitiv tervésztés: Dirtént              |                                                  |
|                   | r ozitiv tenyesztes.                     |                                                  |
|                   |                                          | 1                                                |
|                   |                                          |                                                  |
|                   | ← vissza 🗸 🗸 mentés                      | X MÉBSEM                                         |

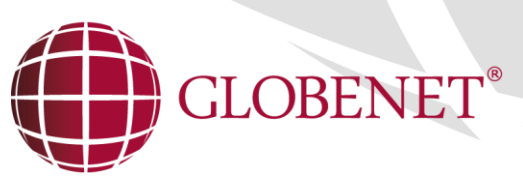

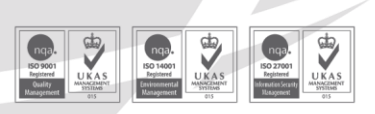

Cégjegyzékszám: Cg. 01-10-045132 | Adószám: 13336011-2-41 | EU adószám: HU13336011 | Bankszámlaszám: 12001008-01224321-00100008 Raiffeisen Bank Zrt.

Bakteriológia laborkérésnél is van lehetőség a protokoll használatára.

Lehetőség van **Protokoll** szerinti vizsgálatkérésre, ekkor a már előre megszerkesztett protokoll alapján lesznek kiválasztva a vizsgálatok. A protokoll kiválasztásához kattintson a protokoll lista mezőre.

A protokoll által kijelölt, vizsgálatok, kiegészíthetők más vizsgálatokkal illetve törölhetünk is amennyiben valamely vizsgálat elvégzését nem találjuk indokoltnak. Bővíteni a vizsgálatokat egyszerűen úgy lehet, hogy belekattintva a kért vizsgálatok ablakba elkezdjük gépelni a vizsgálat nevét, ekkor a jobb oldalon megjelenik egy listázó ablak a szóba jöhető vizsgálatokkal. Ebből rákattintással lehet vizsgálatot kijelölni. A vizsgálat eltávolítható a vizsgálat előtt látható <sup>(2)</sup> parancsgombbal.

A többi adat kitöltése azonos az előzőekben tárgyalt Szerológia labornál lévő adatokkal.

Antibiotikus kezelés hozzáadásához be kell jelölni a felirat melletti jelölőnégyzetet [**Kap kezelést**], majd beírni a megfelelő antibiotikumot a szövegbeviteli mezőbe és használjuk a [**Hozzáadás**] parancsgombot. A hozzáadható készítmények száma nem korlátozott.

Az egy hónapon belüli pozitív tenyésztés is hasonlóan működik. A [**Történt**] jelölőnégyzet kiválasztása után a szerkeszthetővé vált szövegbeviteli mezőbe írhatóak be a további információk.

A bakteriológia laborvizsgálat kérés **[Mentés]** után Ön kap egy visszajelző üzenetet, majd automatikusan generálódik egy .pdf kiterjesztésű laboratóriumi vizsgálatkérő lap, amely tartalmazza a kért vizsgálat adatait, és ezt kinyomtatva a páciensének beutalóként szolgál.

Sikeres laborkérés feladás esetén a beutaló dokumentum a kémiai laborkéréshez hasonlóan menthető, nyomtatható.

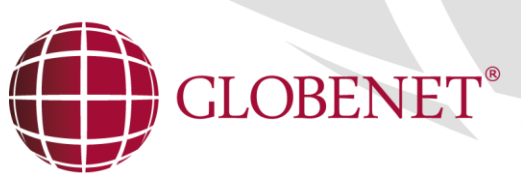

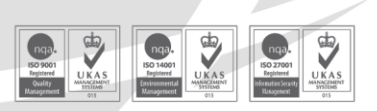

Cégjegyzékszám: Cg. 01-10-045132 | Adószám: 13336011-2-41 | EU adószám: HU13336011 | Bankszámlaszám: 12001008-01224321-00100008 Raiffeisen Bank Zrt.

# 6. BEÁLLÍTÁSOK MENÜ

A [**Beállítások**] menüpont alatt van lehetőség az alkalmazás működésére kiható adminisztratív beállítások elvégzésére:

### 6.1 ALAPÉRTELMEZETT ÉRTÉKEK

|                      | 900000007 - Teszt Beteg          | 191220201                          | Általános sebészeti szakrendelés |
|----------------------|----------------------------------|------------------------------------|----------------------------------|
| eMedWorkS            | ALAPÉRTELMEZETT ÉRTÉKEK          | PROTOKOLLOK                        | JELSZÓVÁLTOZTATÁS                |
| angle személy adatok | á                                |                                    |                                  |
|                      | A                                | italanos vizsgalat keres           |                                  |
| 👗 laborkérés         | Térítési kategória: 1 – magyar t | oiztositás alapján végzett ellátás | 8∨                               |
|                      |                                  | Kémiai labor kérés                 |                                  |
| 齝 VIZSGÁLATKÉRÉS     | Végző labor: 191225010 -         | Labordiagnosztika I.               | 80                               |
|                      | Sürgősség: 2 - Sürgős            |                                    | 0                                |
| 🗟 оокиментимок       | Mintavétel nem történt: 🔳        |                                    |                                  |
|                      | Éhgyomri mintavétel:             |                                    |                                  |
| * BEALLITASUK        | Térítési kategória: 1 - magyar b | piztositás alapján végzett ellátás | 80                               |
| PRAXIS VÁLTÁS        |                                  |                                    |                                  |
|                      |                                  | Bakter labor kérés                 |                                  |
|                      | Végző labor: Kérem válas         | sszon                              | Ø                                |
| 🕞 KIJELENTKEZÉS      | Sürgősség: Kérem válas           | sszon                              | $\odot$                          |
|                      | Mintavétel nem történt: 🗖        |                                    |                                  |
|                      | Téritési kategória: 1 - magyar b | viztositás alapján végzett ellátás | 00                               |
|                      |                                  | Szerológia labor kérés             |                                  |
|                      | Végző labor: Kérem válas         | sszon                              | •                                |
|                      | Sürgősség: Kérem válas           | sszon                              | ♥                                |
|                      | Mintavétel nem történt: 🗖        |                                    |                                  |
|                      | Térítési kategória: 1 - magyar b | viztosítás alapján végzett ellátás | 80                               |
|                      |                                  |                                    |                                  |
|                      | MENTÉS                           |                                    | X MÉRSEM                         |
|                      |                                  |                                    |                                  |

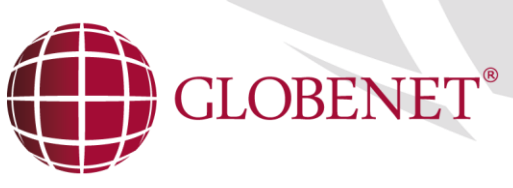

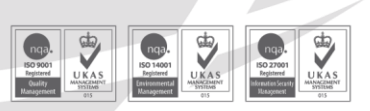

Cégjegyzékszám: Cg. 01-10-045132 | Adószám: 13336011-2-41 | EU adószám: HU13336011 | Bankszámlaszám: 12001008-01224321-00100008 Raiffeisen Bank Zrt.

### 6.2 Protokollok

A protokoll az egyes beutalók [alapellátók] által gyakran használt vizsgálatok "összerendelésére", és saját néven való elnevezésére szolgál. Célja, hogy a háziorvos a protokollok beállításával a laborvizsgálat kérő képernyőkön gyorsan ki tudja jelölni a gyakran kért vizsgálat-csoportokat.

A Protokoll lapra kattintva megjelenik az adott labor típushoz **[Kémiai, Szerológiai, Bakteriológiai**] már rögzített, saját és publikus protokollok listája jelenik meg.

|                     | 900000007 - Teszt Beteg     | 191220201 - Általáno  | s sebészeti szakrendelés |
|---------------------|-----------------------------|-----------------------|--------------------------|
| eMedWorkS           | ALAPÉRTELMEZETT ÉRTÉKEK     | PROTOKOLLOK JE        | LSZÓVÁLTOZTATÁS          |
| SZEMÉLY ADATOK      | KÉMIAI <b>Bakterológi</b> a | AI SZEROLÓGIAI        |                          |
| <b>_</b> Q          | PROTOKOLL NEVE              | PUBLIKUS              |                          |
| 👗 laborkérés        | hormonok                    |                       |                          |
|                     | kis rutin                   |                       |                          |
| 📥 VIZSGÁLATKÉRÉS    | manager szűrés              |                       |                          |
|                     | próba3                      |                       |                          |
|                     | rutin                       |                       |                          |
| 💥 BEÁLLÍTÁSOK       | teszt                       |                       |                          |
|                     | teszt<br>ui orokoll         |                       |                          |
|                     | uj proto                    |                       |                          |
| <b>ORVOS VÁLTÁS</b> |                             |                       |                          |
| ( 🕞 KIJELENTKEZÉS   |                             |                       |                          |
|                     | 14                          | OLDAL 1 /1 → → 1 10 ▼ | 0LDAL1-9/9               |
|                     |                             |                       |                          |
|                     |                             |                       |                          |
|                     |                             |                       |                          |
|                     |                             |                       |                          |
|                     |                             |                       |                          |
|                     |                             |                       |                          |
|                     |                             |                       |                          |
|                     |                             |                       |                          |
|                     | ÚJ KÉSZÍTÉS MÓDOSÍT         | ÁS TÖRLÉS             | MÉGSEM                   |

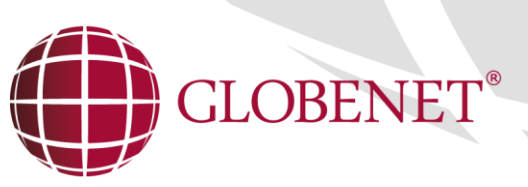

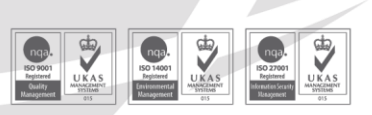

Cégjegyzékszám: Cg. 01-10-045132 | Adószám: 13336011-2-41 | EU adószám: HU13336011 | Bankszámlaszám: 12001008-01224321-00100008 Raiffeisen Bank Zrt

#### Új protokoll felvételéhez a megfelelő labor típus kiválasztás után az [Új készítés] gombra kell kattintani.

|                  | 900000007 - Teszt Beteg           | 191220201 - Általános sebészeti szakrendelés |
|------------------|-----------------------------------|----------------------------------------------|
| eMedWorkS        | ALAPÉRTELMEZETT ÉRTÉKEK           | PROTOKOLLOK JELSZÓVÁLTOZTATÁS                |
| a személy adatok | Megnevezés teszt_12               |                                              |
|                  | Munkahely 191225010 - La          | bordiagnosztika I. 🛛 🛛 💙                     |
|                  | Publikus                          |                                              |
|                  | N Hüvelvkenet                     | Vérkép 5 diff. (Sysmex)                      |
| h vizsgálatkérés | S Mononukleosis teszt             | T3 szabad frakció meghat.                    |
|                  | 🙁 Digoxin                         | T4 szabad frakció meghat.                    |
| 🛱 оокиментимок   | Retikulocita                      | Anti-streptolizin 0 meghat.                  |
|                  | Süllyedés                         | CK-MB koncentráció                           |
| 💥 BEÁLLÍTÁSOK    | 🙁 C reaktiv fehérje (CRP) meghat. | Fehérje ELFO                                 |
| PRAXIS VÁLTÁS    | 🙁 Alfa-1 antitripszin             | Ferritin meghatározása                       |
|                  | <b>⊠</b> TSH                      | IgA meghatározása                            |
| L ORVOS VÁLTÁS   |                                   | lgG meghatározása                            |
|                  |                                   | ↓ M ↓ ↓ ↓ ↓ ↓ ↓ ↓ ↓ ↓ ↓ ↓ ↓ ↓ ↓ ↓ ↓ ↓ ↓      |
|                  |                                   |                                              |
|                  |                                   |                                              |
|                  |                                   |                                              |
|                  |                                   |                                              |
|                  |                                   |                                              |
|                  |                                   |                                              |
|                  |                                   |                                              |
|                  |                                   |                                              |
|                  |                                   |                                              |
|                  |                                   |                                              |
|                  | RÖGZÍTÉS                          | × MÉGSEM                                     |
|                  |                                   |                                              |

A megjelenő ablakban a **megnevezés** és **munkahely** választása után fognak betöltődni a választható vizsgálatok. Mindkét adatmező kötelező.

A publikus check box bejelölésével a létrehozott protokoll (panel) megosztható az adott beküldő munkahely más felhasználóival is. Amennyiben privát saját csoportot hoz létre, akkor ezt ne jelölje be ez a kapcsolót!

Elem csoportból törléséhez használja az elem neve felett megjelenő 🙁 ikont.

A létrehozott protokoll a [Rögzítés] gomb segítségével menthető el.

[**Módosítás**] parancsgomb csak a saját magunk által létrehozott protokollok utólagos módosítására szolgál, működése megegyezik az [**Új protokoll**] parancsgomb működésével.

**[Törlés]** parancsgomb csak a saját magunk által létrehozott protokollok törlésére szolgál. A program jóváhagyó megerősítést kér a törléshez.

[Mégsem] Alkalmazás ablak bezárás mentés nélkül.

A protokollok használata az egyes laborkérési oldalakon a listából kiválasztással történik: ezután a laborkérési képernyőn automatikusan kijelölésre kerülnek a protokollhoz tartozó vizsgálatok.

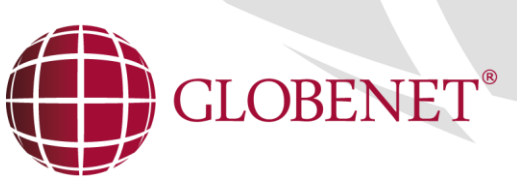

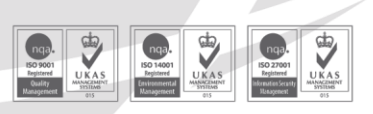

Cégjegyzékszám: Cg. 01-10-045132 | Adószám: 13336011-2-41 | EU adószám: HU13336011 | Bankszámlaszám: 12001008-01224321-00100008 Raiffeisen Bank Zrt.

## 6.3 Jelszó változtatás

|                  | 900000007 - Teszt Beteg  | 191220201 - Általános sebészeti szakrendelés |  |  |  |  |
|------------------|--------------------------|----------------------------------------------|--|--|--|--|
| eMedWorkS        | ALAPÉRTELMEZETT ÉRTÉKEK  | PROTOKOLLOK JELSZÓVÁLTOZTATÁS                |  |  |  |  |
| 🛃 SZEMÉLY ADATOK |                          |                                              |  |  |  |  |
| 👗 laborkérés     |                          |                                              |  |  |  |  |
| 늘 VIZSGÁLATKÉRÉS |                          |                                              |  |  |  |  |
| 🗟 оокиментимок   | REGI JELSZO<br>ÚJ JELSZÓ |                                              |  |  |  |  |
| 🔀 BEÁLLÍTÁSOK    | ÚJ JELSZÓ MEGERŐSÍTÉSE   |                                              |  |  |  |  |
| PRAXIS VÁLTÁS    |                          |                                              |  |  |  |  |
| L ORVOS VÁLTÁS   |                          |                                              |  |  |  |  |
| KIJELENTKEZÉS    |                          |                                              |  |  |  |  |
|                  |                          |                                              |  |  |  |  |
|                  |                          |                                              |  |  |  |  |
|                  |                          |                                              |  |  |  |  |
|                  |                          |                                              |  |  |  |  |
|                  |                          |                                              |  |  |  |  |
|                  |                          |                                              |  |  |  |  |
|                  | MENTÉS                   | X MÉGSEM                                     |  |  |  |  |

A jelszó módosításhoz szükség van a korábbi jelszó begépelésére, majd az új jelszót begépelve és megerősítve a [Mentés] parancsgombbal menthető az.

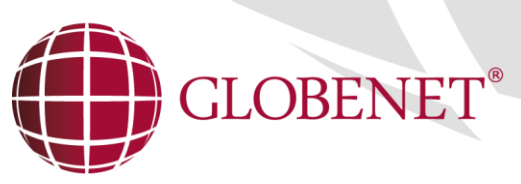

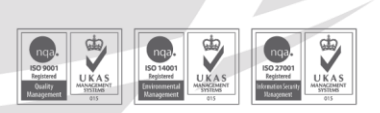

Cégjegyzékszám: Cg. 01-10-045132 Adószám: 13336011-2-41 EU adószám: HU13336011 Bankszámlaszám: 12001008-01224321-00100008 Raiffeisen Bank Zrt

# 7. DOKUMENTUMOK LEKÉRDEZÉSE (EREDMÉNYEK-BEUTALÓK)

Az **dokumentumok menüponttal** lehetőség nyílik a beutalt betegek beutalóinak illetve eredményeinek a kórházból (szolgáltatótól) történő közvetlen lekérdezésére. A lekérdezés történhet páciensre, vagy akár csoportosan is.

Amennyiben a páciens aktualizálva van, akkor a dokumentum letöltés esetén a "Csak a kiválasztott személy dokumentumai" check box alapértelmezetten bekapcsolt állapotú.

| eMedW <b>e</b> rKS                 | 028605603 - Teszt Beteg Erdő Attila - RENDELO INTEZET VELENCE<br>DOKUMENTUM KERESÉS |
|------------------------------------|-------------------------------------------------------------------------------------|
| $m{2}_{\mathbf{Q}}$ személy adatok | Csak a kiválasztott személy dokumentumai                                            |
| 👗 laborkérés                       | Kezdő dátum 2015.10.05. Befejező dátum<br>Tínus: Ekérőlap 🔳 Lelet/Zárójelentés      |
| L VIZSGÁLATKÉRÉS                   | Csak sajāt betegek                                                                  |
| CORUMENTUMOK                       | Szűrés az összes praxisomra                                                         |
| 💥 beállítások                      |                                                                                     |
| PRAXIS VÁLTÁS                      |                                                                                     |
| ORVOS VÁLTÁS                       |                                                                                     |
|                                    |                                                                                     |
|                                    |                                                                                     |
|                                    |                                                                                     |
|                                    |                                                                                     |
|                                    | KERESÉS                                                                             |

A képernyőn a következő mezők szerint lehet szűrni, majd a [Keresés] parancsgombbal indítani a keresést.

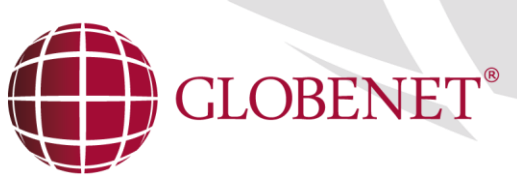

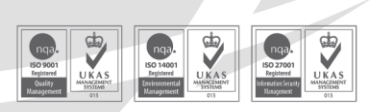

Cégjegyzékszám: Cg. 01-10-045132 Adószám: 13336011-2-41 EU adószám: HU13336011 Bankszámlaszám: 12001008-01224321-00100008 Raiffeisen Bank Zrt. Kapcsolók jelentése (Megjegyzés: A megjelenő kapcsolók jogosultság függőek!)

#### Lelet/Zárójelentés 🗵

 A listázó ablak bekapcsolt állapota esetén tartalmazza a leleteteket és zárójelentéseket. Amennyiben ez a kapcsoló kikapcsolt állapotú, akkor a leletek és zárójelentések nem látszódnak.

#### Kérőlap (Beutaló) 🗵

- A listázó ablak bekapcsolt állapota esetén tartalmazza a kérőlapokat (beutalókat). Amennyiben ez a kapcsoló kikapcsolt állapotú, akkor a kérőlapok (beutalók) nem látszódnak.

#### Szűrés beküldő munkahelyre 💹

- Bekapcsolt állapotban a beállított szűrő feltételek mellett az aktuális praxisra (mint beküldő munkahelyre) szűr. Kikapcsolt állapotban nem szűr erre a feltételre.

#### Szűrés az összes praxisomra 🜌

 Ez a kapcsoló összefügg a "Szűrés beküldő munkahelyre" kapcsolóval, csak abban az esetben aktív, ha a "Szűrés beküldő munkahelyre" kapcsoló bekapcsolt állapotban van. Kikapcsolt állapotban inaktív. Bekapcsolt állapotban a felhasználóhoz hozzárendelt összes praxisokra szűr, nem csak az aktuálisra. Kikapcsolt állapotban az aktuálisan beállított praxisra (mint beküldő munkahelyre) szűr.

#### Szűrés beküldő orvosra 🗵

Bekapcsolt állapotban a beállított szűrő feltételek mellett az beküldő orvosra szűr. (Ha orvos van bejelentkezve az eMedWorkS-be, akkor az aktuálisan bejelentkezett orvos, mint beküldő orvos, ha egyéb felhasználó van bejelentkezve, akkor ez a választási lehetőség nem aktív.) Kikapcsolt állapotban nem szűr beküldő orvosra, tehát minden olyan dokumentum is megjelenik, ahol nem a bejelentkezett adott orvos volt a beutaló.

#### Csak saját betegek 🗵

- Bekapcsolt állapotban csak a beküldőhöz rendelt pácienseket listázza, kikapcsolt állapotban az összes beteget.

### Csak a kiválasztott személy dokumentumai 🗹

- Bekapcsolt állapotban csak az aktualizált páciens dokumentumait listázza, kikapcsolt állapotban az összes beteget.

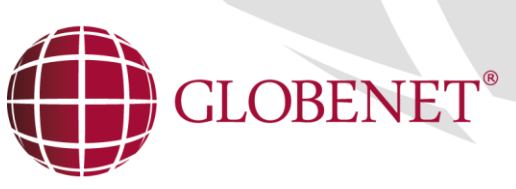

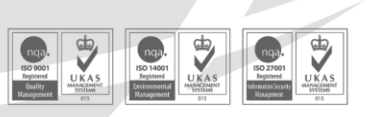

Cégjegyzékszám: Cg. 01-10-045132 | Adószám: 13336011-2-41 | EU adószám: HU13336011 | Bankszámlaszám: 12001008-01224321-00100008 Raiffeisen Bank Zrt

A [Keresés] gomb megnyomása után az eredmények az ablak alsó részében listaszerűen jelennek meg.

|                    | 028605602 Transt Rotag        | Prof Attile DENITOR                                     | O INTERPRETATION  |
|--------------------|-------------------------------|---------------------------------------------------------|-------------------|
| eMedW <b>o</b> rkS | 020600603 - Teszt beteg       | Erdo Attila - KENDELA                                   | O INTEZET VELENCE |
|                    | DOKUMENTUM KERESES            |                                                         |                   |
| •                  |                               |                                                         |                   |
| ZEMELY ADATOK      | 2015.05.26. 2015.05.26. 2015  | .07.03. Labordiagnosztika I.                            | 🖍 (PDF)(LEL) 🔺    |
|                    | 2015.01.06. 2015.01.06. 2015  | .01.06. Kardiológiai szakrendelés I.                    | ጵ PDF(EL)         |
| 👗 laborkérés       | 2013.10.09. 2013.10.09. 2013  | .10.09. Labordiagnosztika I.                            | ጵ PDF(EL)         |
|                    | 2014.07.01 2014.07.01. 2014   | .07.01. Ultrahang diagnosztika I.                       | ጵ PDF(EL)         |
| in Vizsgalatkérés  | 2014.07.01. 2014.07.01. 2014  | .07.01. Szemészeti szakrendelés                         | ጵ PDF(EL)         |
|                    | 2015.01.23 2015.01.23 2015    | .01.23. Tūdőszűrő I.                                    | ጵ PDF (EL)        |
| B DOKUMENTUMOK     | 2013.10.09. 2013.10.09. 2013  | .10.09. Labordiagnosztika I.                            | ጵ 🔍               |
| Ne azivizianu      | 2013.09.18. 2013.09.18. 2013  | .09.18. Általános sebészeti szakrendelés                | ጵ 🔍               |
|                    | 2014.06.11. 2014.06.11. 2014. | .06.11. Általános sebészet szakrendelés                 | ጵ 🔍               |
| 🗢 PRAXIS VÁLTÁS    | 2015.06.15. 2015              | .07.27. Fül-Orr-Gégészeti részleg (FOGO) – Általános S  |                   |
|                    | l l                           | Oldal: 1 / 1 Találatok: <mark>50 ▼</mark> / oldal Össze | esen: 21 találat  |
|                    |                               |                                                         |                   |
| KIJELENTKEZÉS      |                               |                                                         |                   |
|                    |                               |                                                         |                   |
|                    |                               |                                                         |                   |
|                    |                               |                                                         |                   |
|                    |                               |                                                         |                   |
|                    |                               |                                                         |                   |
|                    |                               |                                                         |                   |
|                    |                               |                                                         |                   |
|                    | LETÖLTÉS                      | VISSZA                                                  | × mégsem          |
|                    |                               |                                                         |                   |

A találati listában a páciens adat rekordja fogja össze az ambuláns megjelenéseket. A páciens neve és TAJ száma azonosítja a listában, hogy kinek a dokumentumait látjuk.

A páciens neve előtti + (plusz) jelre kattintva a páciens kezeléseinek részletei jelennek meg, illetve a – (mínusz) jelre zárhatók be. A páciens neve előtti check box kapcsolásával az összes kezelés kijelölése vagy deaktiválása válik lehetővé.

A rekordba megjelenő adatok:

A kérés ideje-kezdete, a végző munkahely neve, a vizsgálat státusza ás a letöltés lehetősége PDF vagy LEL formátumban.

- Amennyiben csak egy eredményt vagy egy beutalót kíván letölteni PDF formátumban, akkor kattintson a [PDF] parancsgombra.
- Amennyiben csak egy eredményt kíván letölteni, LEL formátumban, akkor kattintson a [LEL] parancsgombra.
- Amennyiben több megjelenési eredményt kíván letölteni egyidejűleg, akkor a kezelések előtt látható check box-ok bekapcsolásával kijelölheti azokat, majd a **[Letöltés]** parancsgomb egy tömörített állományban egy lépésben lementi azokat.

Ebben az esetben egy tömörített zip kiterjesztésű file keletkezik, amit megnyitva láthatóvá válik a lelet.

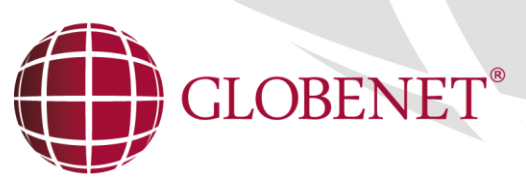

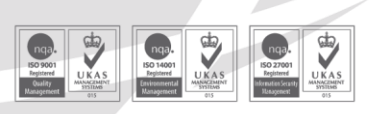

Cégjegyzékszám: Cg. 01-10-045132 | Adószám: 13336011-2-41 | EU adószám: HU13336011 | Bankszámlaszám: 12001008-01224321-00100008 Raiffeisen Bank Zrt. 7.1 A DOKUMENTUM LETÖLTÉS ABLAK MŰKÖDÉSE

Figyelem!

- Abban az esetben, ha van személy kiválasztva, a személy mezőben, akkor csak az aktuális beteg kerül listázásra a beállított dátum időintervallumnak és a megadott feltételeknek megfelelően.
- Amennyiben csak az eredmények letöltése a cél, akkor kapcsoljuk ki a "Kérőlap" check- box-t.
- Amennyiben az "Eredmény" check-box is kikapcsolt állapotú akkor a letöltés ablak üres eredménylistát ad!

Az eredmény ablakban csak a szolgáltató által "informatív és validált"leletezett eredmények jelennek meg.

A tömörített zip file-t megnyitva, (rákattintva) a számítógépére telepített tömörítő program kicsomagolja az állományokat, ezek aztán megtekinthetők és nyomtathatók PDF formátumban.

| Name                            | - | Туре                   | Compressed size | Password | Size |      | Ratio | Date modified     |
|---------------------------------|---|------------------------|-----------------|----------|------|------|-------|-------------------|
| 🔁 1329989_Teszt Beteg_028605603 |   | Adobe Acrobat Document | 11 KB           | No       | 29   | ) KB | 65%   | 2015.10.05. 11:51 |
| 🔁 1329992_Teszt Beteg_028605603 |   | Adobe Acrobat Document | 7 KB            | No       | 19   | ) KB | 64%   | 2015.10.05. 11:51 |
| 🔁 1329994_Teszt Beteg_028605603 |   | Adobe Acrobat Document | 8 KB            | No       | 20   | ) KB | 64%   | 2015.10.05. 11:51 |
| 🔁 1330163_Teszt Beteg_028605603 |   | Adobe Acrobat Document | 7 KB            | No       | 20   | ) KB | 65%   | 2015.10.05. 11:51 |
| 🔁 1330207_Teszt Beteg_028605603 |   | Adobe Acrobat Document | 7 KB            | No       | 18   | 3 KB | 64%   | 2015.10.05. 11:51 |
| 🔁 1330207_Teszt Beteg_028605603 |   | Adobe Acrobat Document | 7 KB            | No       | 18   | 3 KB | 64%   | 2015.10.05. 11:51 |

# 8. KIJELENTKEZÉS MENÜ

A felhasználó kijelentkezése az eMedWorkS rendszerből.